## Wikiprint Book

Title: Synchronizacja/udostępnianie kalendarzy poprzez CalDAV oraz CardDAV

Subject: eDokumenty - elektroniczny system obiegu dokumentów, workflow i CRM - UserGuide/AdvancedConfiguration/Smartphones

Version: 80

Date: 06/26/25 15:58:37

# **Table of Contents**

| Synchronizacja/udostępnianie kalendarzy poprzez CalDAV oraz CardDAV | 3 |
|---------------------------------------------------------------------|---|
| Konfiguracja CalDAV dla iOS (iPhone/iPad/iPod).                     | 3 |
| Konfiguracja CalDAV dla Android                                     | 3 |
| Konfiguracja CalDAV dla Outlook 2013                                | 3 |
| Konfiguracja CalDAV dla Mozilla Thunderbird z dodatkiem Lightning   | 3 |
| Synchronizacja z urządzeniami mobilnymi poprzez SyncML              | 4 |

# Synchronizacja/udostępnianie kalendarzy poprzez CalDAV oraz CardDAV

Funkcjonalność jest dostępna od wersji 4.5.18. Ta metoda synchronizacji całkowicie zastępuje niżej opisaną (SyncML).

## Konfiguracja CalDAV dla iOS (iPhone/iPad/iPod).

- 1. Przejdź do opcji menu "Poczta, kontakty, inne". Po wyświetleniu sekcji "Konta", kliknij przycisk "Dodaj konto".
- 1. Wybierz opcję "Inne", która znajduje się na dole ekranu.
- 1. W sekcji "Kalendarze" wybierz opcję "Dodaj konto CalDAV".
- 1. Uzupełnij dane dla nowego konta. Serwer wpisz w tym miejscu adres serwera/usługi "https://<edokumenty>/dav.php/principals/public/". <edokumenty> adres strony systemu

Użytkownik - wpisz odpowiednią nazwę użytkownika (systemu eDokumenty).

Hasło - wpisz hasło.

Opis - w tym miejscu możesz wpisać krótki opis dla konta, który pomoże go zidentyfikować, gdy będziesz posiadać długą listę kont/kalendarzy.

#### Szczegółowa konfiguracja iPhone

## Konfiguracja CalDAV dla Android

Spośród dużej liczby klientów protokołu CalDAV dostępnych w Google Play można wybrać dowolny program oferujący wsparcie dla protokołu CalDAV. Większość dostępnych programów oferowanych jest za niewielką opłatą.

#### Pierwsza konfiguracja dotyczy aplikacji DAVdroid.

Szczegółowa konfiguracja DAVdroid

### Druga konfiguracja dotyczy aplikacji CalDAV Tasksync beta - synchronizacja listy zadań.

Aplikacja CalDAV Tasksync beta będzie synchronizować zadania z systemu eDokumenty w oparciu o listę zadań. Zadania te nie będą wyświetlane w kalendarzu systemu Android. Szczegółowa konfiguracja CalDAV Tasksync beta

### Konfiguracja CalDAV dla Outlook 2013

Pomyślnie próbę synchronizacji zdarzeń z kalendarza przeszedł program OutlookDAV oferujący wsparcie dla protokołu CalDAV. W początkowym okresie program jest darmowy, jednak po miesiącu użytkowania trzeba wykupić za niewielką opłatą licencje.

Szczegółowa konfiguracja OutlookDAV

## Konfiguracja CalDAV dla Mozilla Thunderbird z dodatkiem Lightning

Szczegółowa konfiguracja Mozilla Thunderbird

## Synchronizacja z urządzeniami mobilnymi poprzez SyncML

Synchronizacja za pomocą zewnętrznych aplikacji korzystających z protokołu SyncMl służy do synchronizacji z urządzeniami mobilnymi w wersji Android <= 4.0 oraz wcześniejszych wersji systemu iOS, nie posiadającego obsługi tego protokołu. Pokazana jest także konfiguracja dla innych platform takich jak Windows Mobile, BlackBerry, Symbian S60.

Szczegółowa konfiguracja synchronizacji dla Android, iOS, Windows Mobile, BlackBerry, Symbian S60